Universidade Federal de Uberlândia Laboratório de Mecânica dos fluidos Programa de Pós-Graduação em Engenharia Mecânica

# MFSIM: GUIA DE BOLSO

Uberlândia October 31, 2022

## Contents

| 1        | Compilação e Instalação | 2 |
|----------|-------------------------|---|
|          | 1.1 Modo Debug          | 2 |
|          | 1.2 Modo Release        | 2 |
|          |                         | 2 |
| <b>2</b> | Arquivo CFG             | 2 |
| 3        | Execução                | 2 |
|          | 3.1 Docker              | 2 |
|          | 3.2 Singularity         | 3 |
|          | 3.3 Lmod                | 3 |

## 1 Compilação e Instalação

 $1^{\scriptscriptstyle O}$ - cria a pasta de compilação

- $2^{\mathrm{o}}$  executa o c<br/>make
- $3^{\scriptscriptstyle O}$  executa o make
- $4^{\mathrm{o}}$  executa o make install

#### 1.1 Modo Debug

```
$ cmake .. -Wno-dev
$ make
$ make install
```

#### 1.2 Modo Release

```
$ cmake .. -Drelease=1 -Wno-dev
$ make
$ make install
```

#### 1.3 Indicando o local de instalação

```
$ cmake .. -Dprefix=PASTA_DE_INSTALAÇÃO -Wno-dev
$ make
$ make install
```

## 2 Arquivo CFG

Crie um arquivo \*.cfg configurando as pastas de entrada e saída de dados do caso.

```
input_path: ""
geo_path: ""
output_path: ""
restart_path: ""
probes_path: ""
```

Onde

input\_path: indica o caminho da pasta que contém os arquivos de input descritos nas seção ??
geo\_path: indica o caminho da pasta que contém os \*.stl usados para as malhas nos métodos FT e IB
output\_path: indica o caminho da pasta onde o MFSim gerará os arquivos de saída de dados \*.hdf5 entre outros
restart\_path: indica o caminho da pasta onde o MFSim gerará os dados de reinício de caso
probes\_path: indica o caminho da pasta onde estão as definições de sonda

## 3 Execução

- $1^{\mathrm{o}}$  Prepare o ambiente (stack) usado
- $2^{\scriptscriptstyle Q}$  Acessa a pasta bin, dentro da pasta de instalação do MFS<br/>im
- 3º Configure as variáveis de ambiente (exceto Docker)
- $4^{\mathrm{o}}$  Chame o mpirun com o amr3d e o arquivo cf<br/>g como parâmetros

#### 3.1 Docker

[PowerShell] > docker run -it -v PASTA\_DO\_CASO:/mflab -v PASTA\_DE\_INSTALAÇÃO:/mfsim mflab\_image /bin/bash [bash] # cd /mfsim/bin [bash] # mpirun -n (número de cores) --allow-run-as-root ./amr3d arquivo\_cfg

## 3.2 Singularity

\$ singularity shell IMAGEM\_MFLAB Singularity> cd PASTA\_DE\_INSTALAÇÃO/bin Singularity> source ../etc/mfsim-env.sh Singularity> mpirun -n (número de cores) ./amr3d arquivo\_cfg

### 3.3 Lmod

\$ ml gnu openmpi hdf5 cantera gsl slepc zoltan
\$ cd PASTA\_DE\_INSTALAÇÃO/bin
\$ source ../etc/mfsim-env.sh
\$ mpirun -n (número de cores) ./amr3d arquivo\_cfg